## **Remote Access VPN configuration Guide**

Step 1: - Connect to internet Go to Website https://www.fortinet.com/support/product-downloads

## Step2: - Download FortiClient VPN software

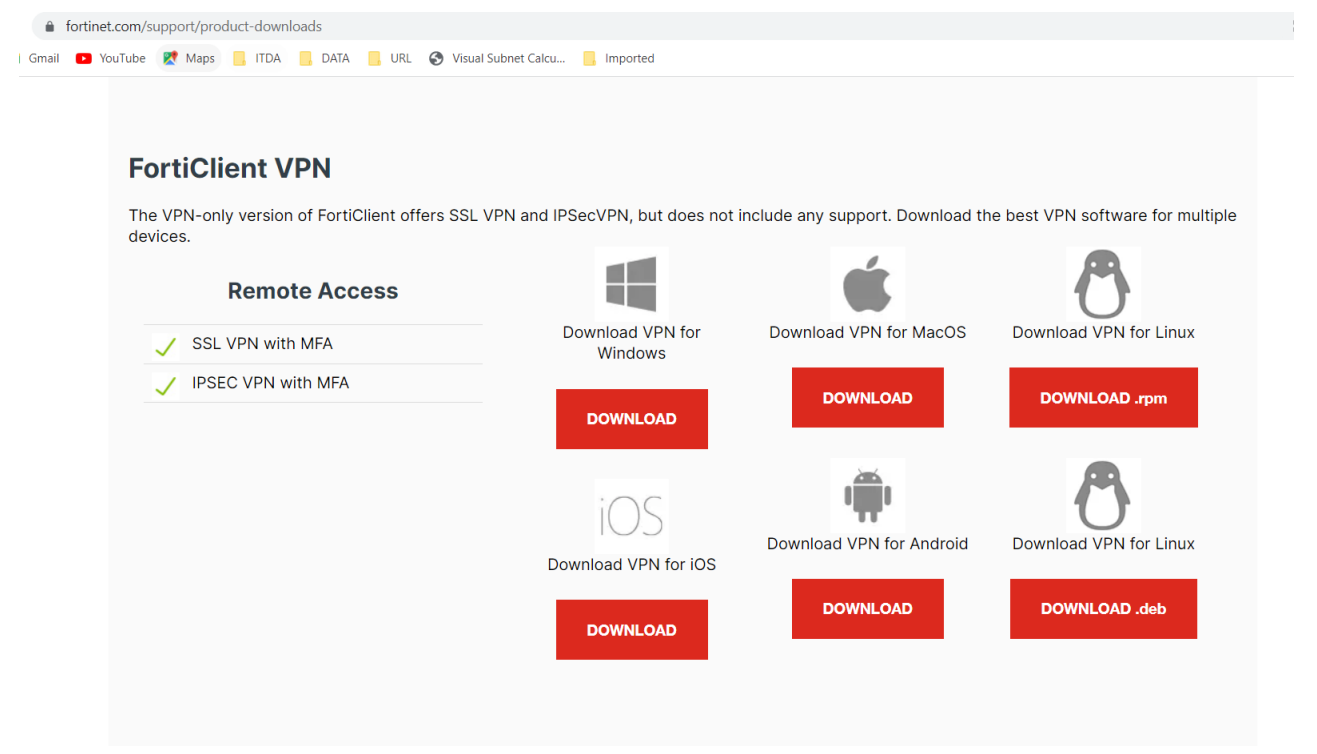

| Steps: - Configure Forticilent VPN Software as per below detail | Step | 3: - Configure | FortiClient VPN | V software as | s per be | low detail |
|-----------------------------------------------------------------|------|----------------|-----------------|---------------|----------|------------|
|-----------------------------------------------------------------|------|----------------|-----------------|---------------|----------|------------|

| FortiClient The Security Fabric Agent                       |                                                                  | _     |   | × |
|-------------------------------------------------------------|------------------------------------------------------------------|-------|---|---|
| File Help                                                   |                                                                  |       |   |   |
| FortiClient VPN                                             |                                                                  | # 0   | • |   |
| Upgrade to the full version to access additional features a | and receive technical support.                                   |       |   |   |
| Edit VPN Conne                                              | ection                                                           |       |   |   |
| VPN                                                         | SSL-VPN IPsec VPN                                                |       |   |   |
| Connection Name                                             | SDC_test                                                         |       |   |   |
| Description                                                 | SDC_ITDA                                                         |       |   |   |
| Remote Gateway                                              | 103.116.26.4 ★<br>Add Remote Gateway Customize port 10443        |       |   |   |
| Client Certificate                                          | None 🔻                                                           |       |   |   |
| Authentication                                              | Prompt on login     Save login                                   |       |   |   |
| Username                                                    | Enter your user detail<br>Do not Warn Invalid Server Certificate |       |   |   |
|                                                             | Cancel Save                                                      |       |   |   |
|                                                             |                                                                  |       |   |   |
|                                                             |                                                                  | Click |   |   |
|                                                             |                                                                  |       |   |   |
|                                                             |                                                                  |       |   |   |

Step4: - Enter Password in FortiClient VPN software as per below detail.

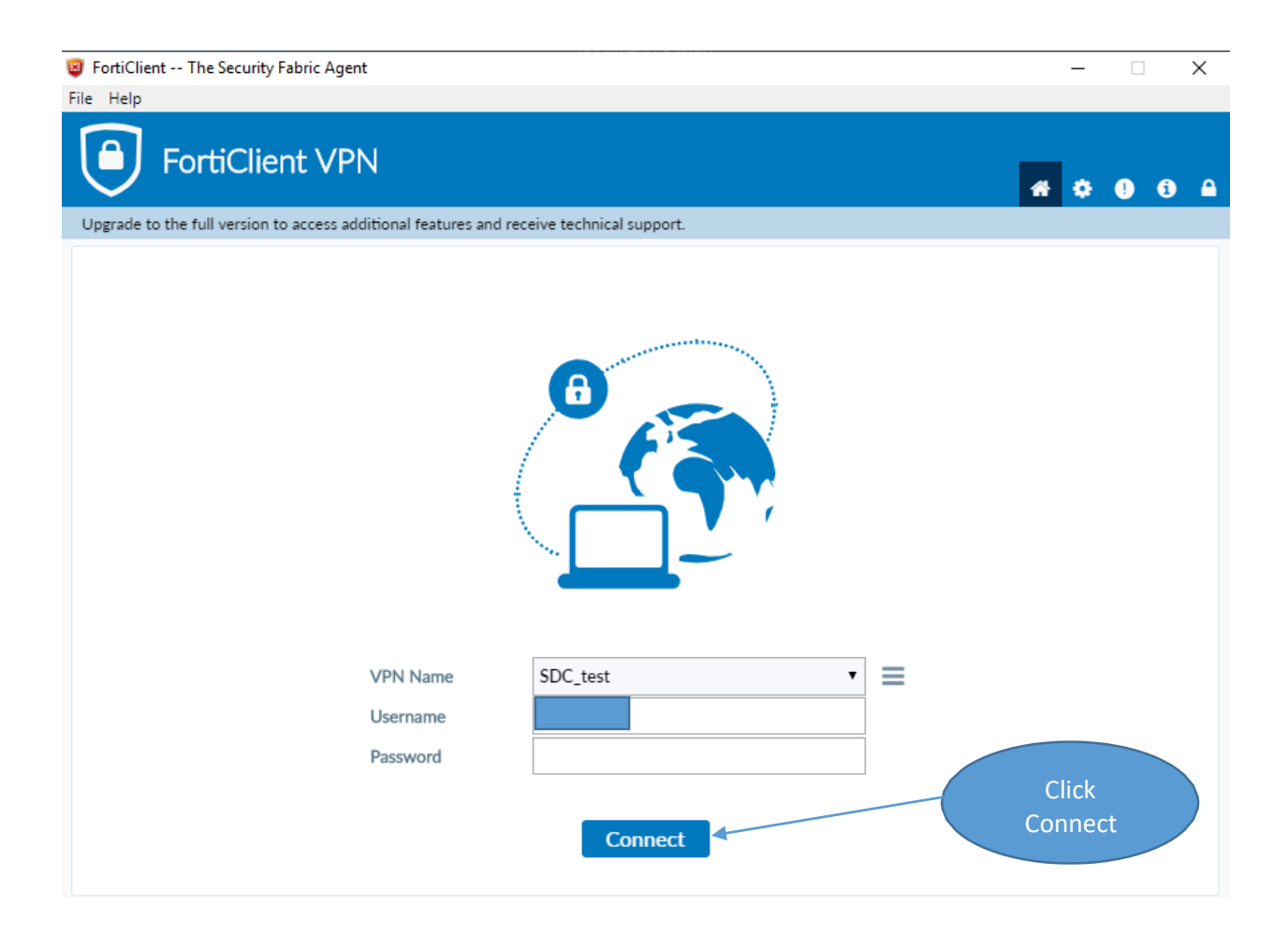

Step5: - Click yes as mentioned in below detail.

| Security A | Alert                                                                                    | $\times$ |  |  |  |  |  |
|------------|------------------------------------------------------------------------------------------|----------|--|--|--|--|--|
| £          | This page requires a secure connection which includes server authentication.             |          |  |  |  |  |  |
|            | The Certificate Issuer for this site is untrusted or<br>unknown. Do you wish to proceed? |          |  |  |  |  |  |
|            | Yes No View Certificate More Info                                                        |          |  |  |  |  |  |

## You are now connected with VPN. Please access your requested Servers and services.

## Below Screen is successful VPN connection.

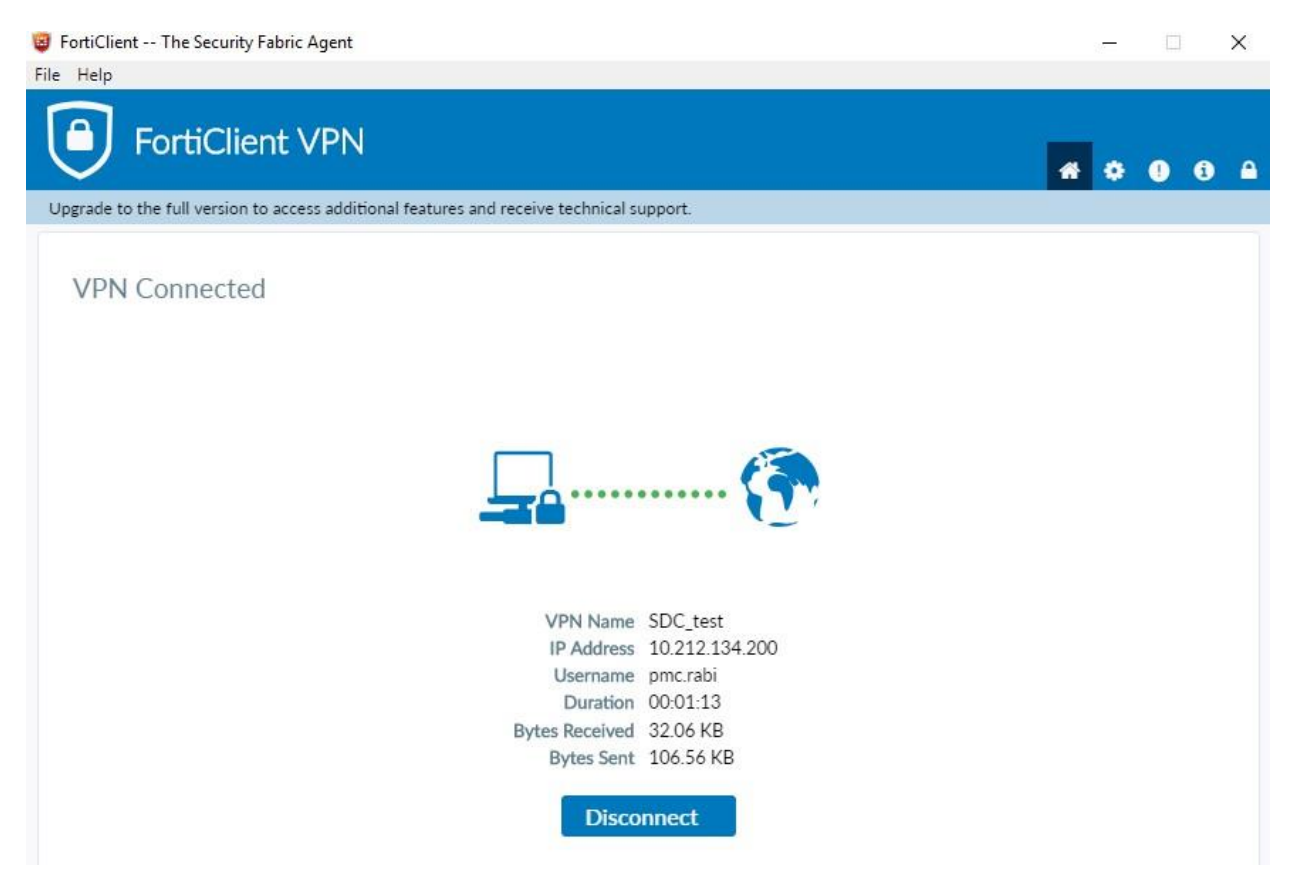